# **Global Editor**

Here you can open an existing global settings file or create a new one. For this introduction we will use the UFE\_Config file that comes with the project, which is targeted to the TrainingRoom scene example provided.

- Demofile: .\UFE\Demos\\_2DFighter\Config\_2D\_Fighter.asset
- Script reference:
  - $\circ$  (Open Source) . \UFE\Engine\Scripts\Core\Definitions\GlobalInfo.cs
  - $\circ$  (Compiled) .\UFE\Engine\Plugins\UFE.dll\GlobalInfo

To create a new config file file for the Global Editor, in the project window click on Create  $\rightarrow$  U.F.E.  $\rightarrow$  Config File.

| 🌐 Global                                       |                           |  | : 🗆 ×    |
|------------------------------------------------|---------------------------|--|----------|
| 🔹 OfficeBuild 5 (Global Info) 💿 Save 📃 Auto    |                           |  | uto Save |
|                                                | OFFICEBUILD (2D)          |  | : 2      |
| Gameplay Type:<br>Project Name:<br>Deployment: | 2D Fighter<br>OfficeBuild |  | •        |
|                                                | Full Interface            |  | •        |
| ▶ Debug Options                                |                           |  |          |
| ► A.I. Options                                 |                           |  |          |
| ► Camera Options                               |                           |  |          |
| ▶ Match Options                                |                           |  |          |
| ► GUI Options                                  |                           |  |          |
| ► Input Options                                |                           |  |          |
| ► Characters (10)                              |                           |  |          |
| ▶ Stages (2)                                   |                           |  |          |
| ► Story Mode                                   |                           |  |          |
| ► Training Mode                                |                           |  |          |
| ► Challenge Mode (3                            | 31)                       |  |          |
| ▶ Network Options                              |                           |  |          |
| ▶ Preload Options                              |                           |  |          |
| ► Advanced Options                             |                           |  |          |

In the global editor you can set all the general options your fighting game has.

**Gameplay Type:** Select a gameplay type. Different selections shows different options in some of the editors (like Camera or Position Settings). Check the demos provided (/UFE/Demos/) for examples on how UFE can be used.

Project Name: The name of your project.

**Deployment:** Allows you to select different ways to initiate the game. You can use this option to separate the built-in GUI and load UFE's game engine directly through scene calling.

- Full Interface: Starts the game normally, with all GUI Menus.
- Versus Mode: Starts the game in Versus Mode with pre-selected characters.
- Training Mode: Starts the game in Training Mode with pre-selected characters.
- Challenge Mode: Starts the game in Challenge Mode with a pre-selected challenge.

Skip Loading Screen: Skips the loading screen for Versus or Training Mode.

#### Sub-content:

- Debug Options
- Al Options
- Camera Options
- Match Options
- GUI Options
- Input Options
- Characters
- Stages
- Story Mode
- Training Mode
- Challenge Mode
- Network Options
- Preload Options
- Advanced Options

## Videos

For more video tutorials visit UFE's official youtube channel.

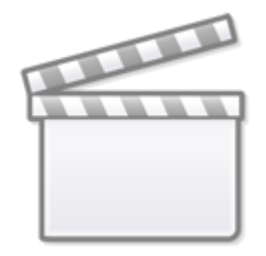

## Video

### < Back to Universal Fighting Engine - Introduction

From: http://www.ufe3d.com/ - Universal Fighting Engine

Permanent link: http://www.ufe3d.com/doku.php/global:start?rev=1733733044

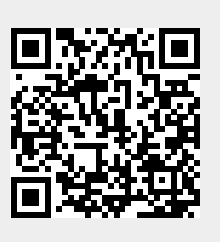

Last update: 2024/12/09 03:30